## How to Submit Class Grades in SOLAR

Each term Grade Rosters are available in the Faculty Center for **Mid Term Grade** submission and for **Final Grade** submission.

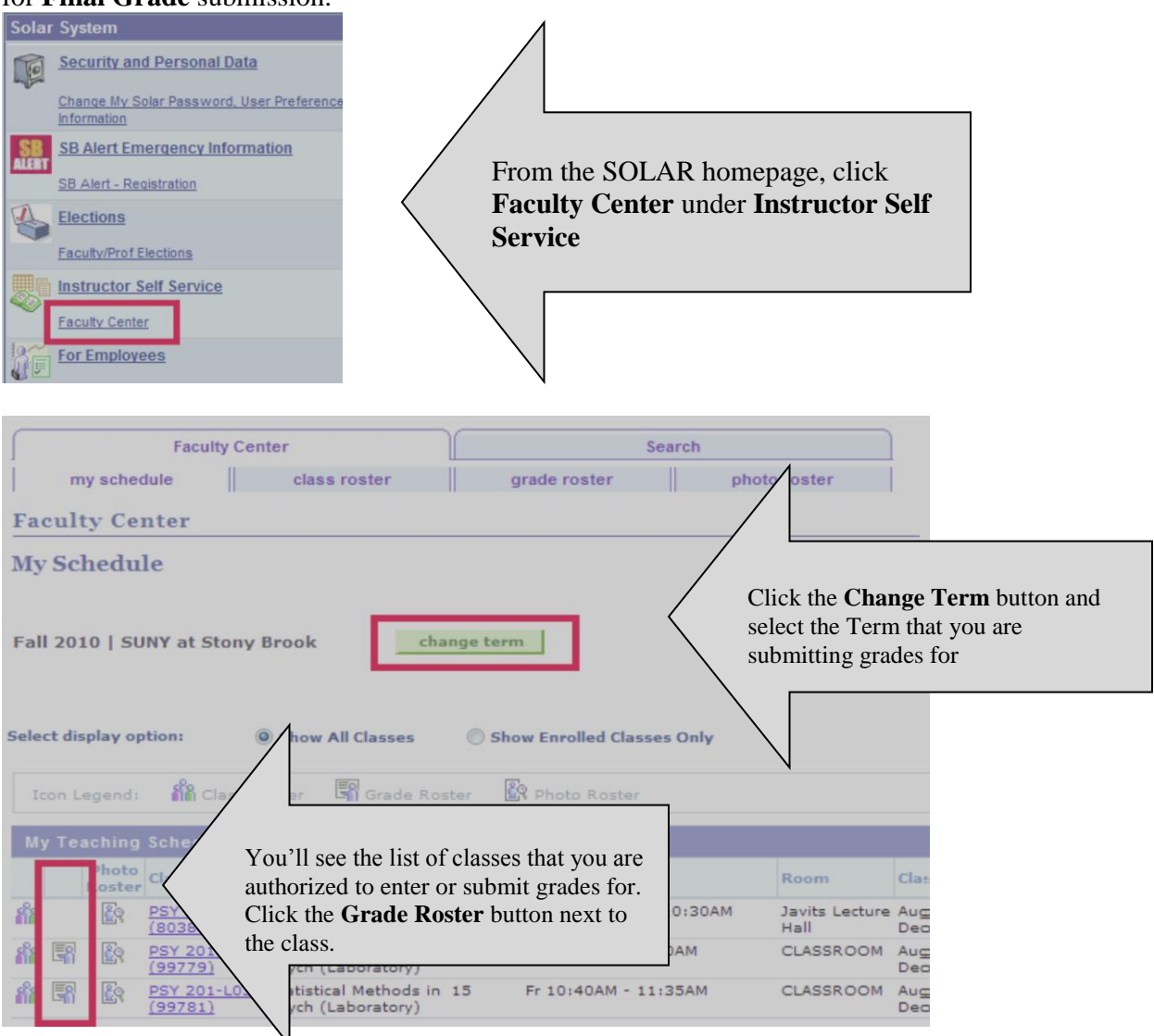

*Note:* If your class is not listed here please contact the Class Scheduler/Administrator in your Department.

This is the **Class Roster** button.

3

ŝ

This is the **Grade Roster** button. You will only see this button when grades are allowed to be submitted (last day of classes).

This is the **Photo Roster** button.

| Grade Roster                                                              |                                                                                                    |
|---------------------------------------------------------------------------|----------------------------------------------------------------------------------------------------|
|                                                                           | View FERPA Statement                                                                                                    |
| Fall 2009   Full Fall Semester Session   SUNY at Stony Broo               | ok   Graduate                                                                                                    |
| ✓ AMS 507 - 01 (92662) change class Introduction to Probability (Lecture) |                                                                                                    |
| Days and Times Room                                                       | Instructor Dates                                                                                                    |
| TuTh 11:20AM-12:40PM MELVIL LBR W4550 US                                  | Eugene Feinberg 08/31/2009 -<br>12/21/2009                                                                                                    |
| Make sure the Approval Status is<br>set to Not Reviewed                   | ade Roster Action:<br>Approval Status Not Reviewed - save                                                                                                    |
| Student Grade                                                             | Find                                                                                                    |
| Click the drop down arrow and<br>select the grade for each student        | Roster<br>Grade     P     ogram and Plan     Level       A     D     octor of Philosophy -<br>Applied Math & Statistics     Advanced<br>Doctorate       B     G     aduate Non Matriculated SPD -<br>Non Matriculated     Graduate I<br>Matric |
| Choose Mid-Term Grade or Final Grade                                      |                                                                                                    |

*Note:* In SOLAR you will be timed out after 20 minutes of inactivity. As you are entering grades (**Approval Status** set to **Not Reviewed**) remember to **Save** often! Grades will be validated and errors identified each time you save.

Click the **SAVE** button next to the Approval Status field.

Follow these instructions when all grades have been entered and are ready to be reviewed and submitted.

| Grade Roster                                                                                                    |                           |                                                                                                    |                                                                                    |        |
|----------------------------------------------------------------------------------------------------|---------------------------|----------------------------------------------------------------------------------------------------|------------------------------------------------------------------------------------|--------|
| Fall 2009   Full Fall Semester Session   SUNY at Stony Brook   Gradua           AMS 507 - 01 (92662)         change class           Introduction to Probability (Lecture) |                           | Select <b>Submit Grades</b><br>if you are the Primary<br>Instructor and you've<br>reviewed all grades and |                                                                                    |        |
| Days and Times                                                                                                    | Room                      | Instructor                                                                                                | are ready to submit                                                                |        |
| 1011111120AM-12140PM                                                                                                    | WESTCAMPUS                |                                                                                                    | them.                                                                              |        |
| Display Options:<br>*Grade Roster Type Fina<br>Display Unassigned Ros                                                                                                    | Grade 👻<br>ter Grade Only | Grade Roster /<br>*Approval St                                                                            | Action:<br>tatus Not Reviewed<br>Not Reviewed<br>Ready for Review<br>Submit Grades | ▼ save |

Then click . You will receive a message if there are any errors. Once submitted successfully, you will no longer be able to make any changes.

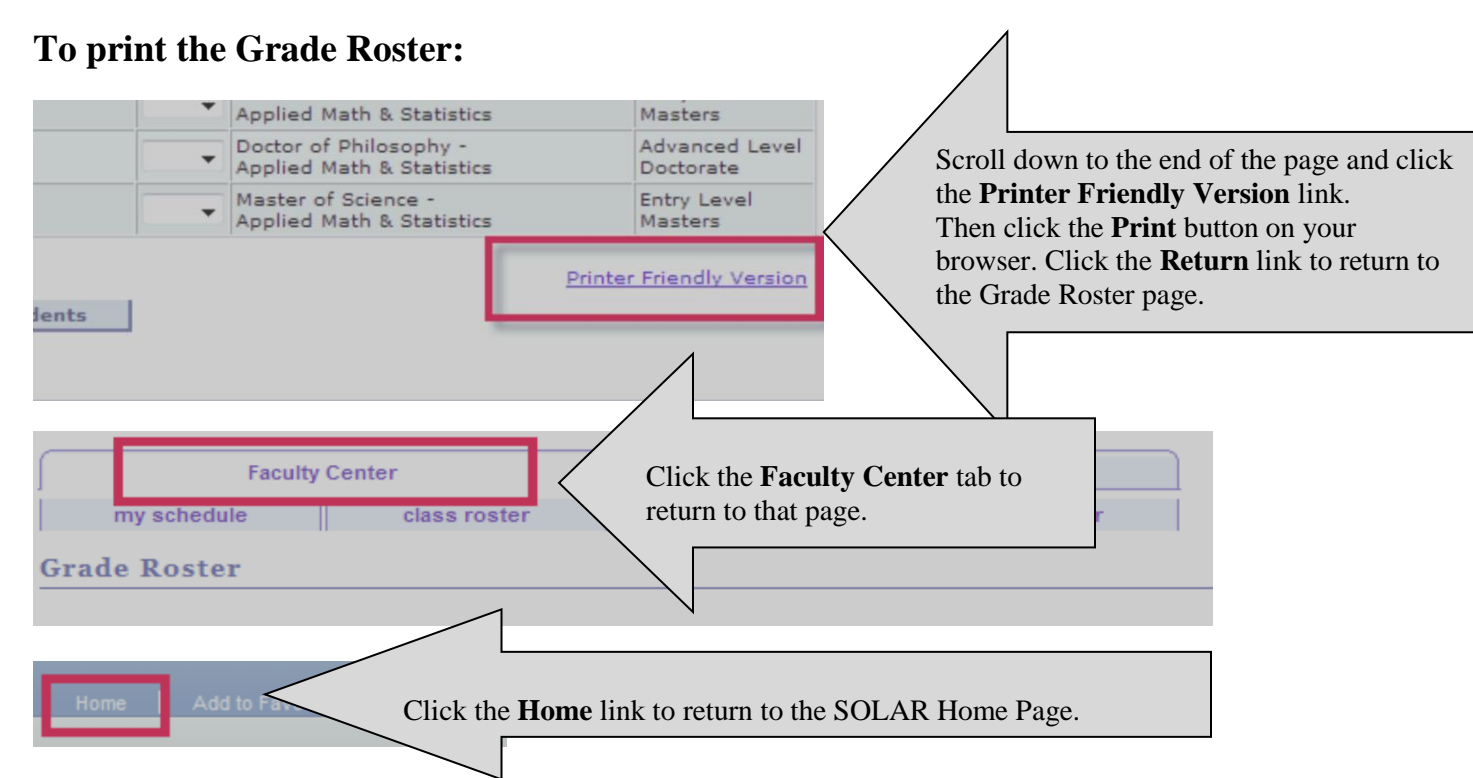

If you need assistance or would like to report a problem with your Roster, click the **To Report Problems** link in SOLAR and submit a trouble ticket. Someone will contact you by phone or email.

For a video tutorial feel free to visit:

<u>http://it.cc.stonybrook.edu/site\_documents/get\_help/solar/solarsubmitgrades\_demo/solarsubmitgrade</u> <u>s\_demo.htm</u>

Prepared by Client Support 632-9800